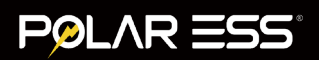

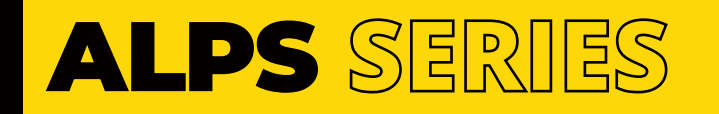

## **USER MANUAL**

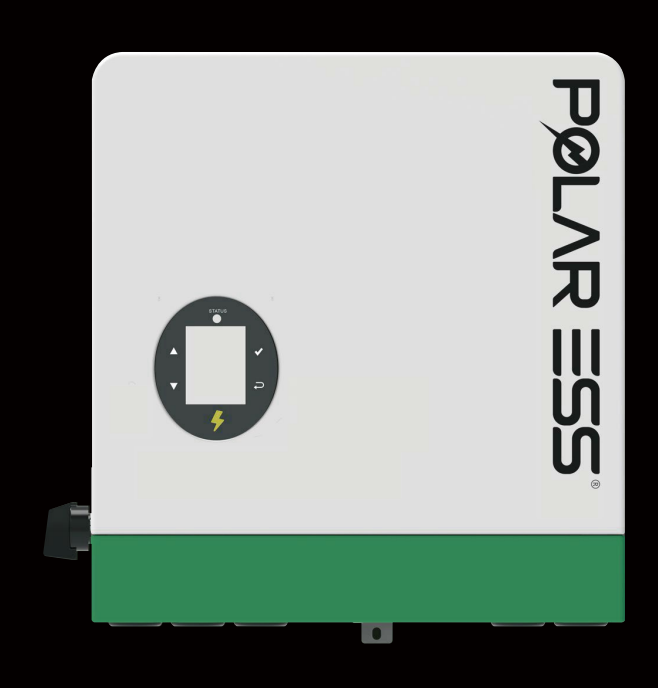

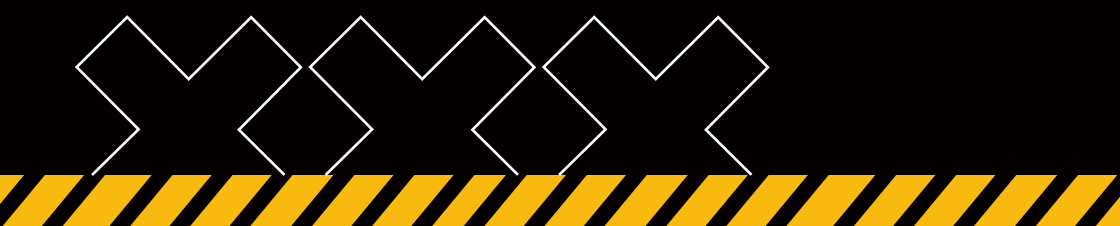

## **CONTENTS**

## **1** Product Description

1.1 Overview1.2 Security Declarations1.3 Safety Instructions1.4 Symbols

## **2** Installation

2.1 Packaging List2.2 Installation Instructions2.3 Connection2.4 Operating the Generator2.5 Parallel Operation

## **3** LCD Display Description

**3.1** Basic Information View**3.2** Parameterisation

## 4 Mode Setting

4.1 Self-generation and Self-use Mode (Default)
4.2 Charge Priority Mode
4.3 Discharge Priority Mode
4.4 AC Charge Function
4.5 Export Limit Function

## **5** Troubleshooting & Maintenance

**5.1** Troubleshooting Based On LCD Displays**5.2** Fan Replacement

### Datasheet

## **1.1** Overview

The ALPS series models, developed and manufactured by PolarESS, are primarily designed for the of energy storage. That can be the energy stored by solar PV, or energy from the grid.

They can also be used to feed energy to the grid for profit, or as a back-up power source to provide electricity to the user when grid power is lost.

This manual provides product information and installation instructions for ALPS users.

For other detailed information, please contact our customer service technicians. Note that in the event of content updates, without notice to the user, the latest release version prevails. Please contact our customer service team to obtain.

In the following manual we will refer to the product as ALPS inverter. The Polar ESS ALPS inverter includes:

- O ALPS HY3.6-GL
- ALPS HY4.6-GL
- ALPS HY5.0-GL
- O ALPS HY6.0-GL
- O ALPS HY8.0-GL

## **1.2** Security Declarations

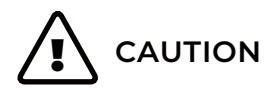

The ALPS is designed according to international safety regulations. It has been rigorously tested to ensure its safety and reliability. Please refer to the contents of this manual and the relevant safety information before any operation of the inverter, and strictly observe them during installation and use.

During installation, make sure that the installer has the relevant qualifications and that the installation and use comply with local regulations or standards. Any installation or use of the product that does not comply with the product's safety instructions or regulatory requirements may result in the following problems:

- O Result in injury or death to the installer, the user, or a third-party organization.
- O Damage or other irreversible effects on the ALPS inverter and other property etc. attributable to the user or third-party organization.

## **PRODUCT DESCRIPTION**

## 1.3 Safety Instructions

During the pre-installation/installation/post-installation and subsequent use and maintenance of the inverter, there are safety issues including but not limited to the following. Installers and users are requested to read the following carefully:

## DANGER High Voltages and Large Currents

- CAUTION PV HIGH VOLTAGE HAZARD: To avoid electric shock, disconnect the DC switch on the inverter before and during installation.
- O CAUTION GRID HIGH VOLTAGE HAZARD: Prevent electric shock by disconnecting the AC switch at the grid connection before and during installation.
- O CAUTION BATTERY HIGH CURRENT HAZARD: Switch off the battery module before and during installation to prevent electric shock.
- O Do not disassemble the inverter during operation to avoid electric shock or damage from system operating voltage/current.
- O Do not operate the inverter when running except for the LCD and panel buttons; the rest of the inverter should only be touched when switched off or in other safe situations.
- O Do not plug or unplug any connection cables (including PV, battery, power grid, communication cables, etc.) during operation.
- O Ensure that the inverter is reliably earthed, and the operator should be well protected by reasonably reliable insulation (e.g., personal protective equipment (PPE)).
- O Carefully check the existing wiring at the installation site before installation, operation, or maintenance to ensure it is in good condition.
- O During installation, meticulously inspect the connections between the machine and PV, battery, and grid to avoid damage or injury due to poor contact.

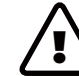

## WARNING Avoid Misoperation and Inappropriate Usage

- O Installation work for the inverter (including system design, installation, operation, setup, configuration, and maintenance) must be conducted by qualified personnel as required.
- O All connections must adhere to the relevant local and national standards and regulations.
- O The inverter and its system may only be connected to the public grid if permitted by the public grid.
- O Ensure that all warning labels and nameplates on the inverter remain clearly visible and are not removed, obscured, or covered.
- O Installation must be carried out by selecting the correct and suitable location in accordance with the requirements of this manual, considering the safety of the user's subsequent operations.
- O Prevent children from touching or misusing the inverter and its associated systems.
- O Be aware that most areas of the inverter and its associated systems may become hot during operation; therefore, only the LCD and buttons should be touched during inverter operation.

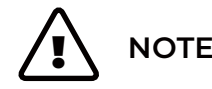

- O Please read this manual thoroughly before performing any work on the inverter. After the installation is complete, store this manual in a safe place for future reference.
- O Qualified installers should be trained in the installation and commissioning of electrical systems and the handling of hazards, and should also have the knowledge to read and understand these manuals and other relevant documents. As an installer and operator, it is crucial to familiarize yourself with local regulations and directives.

## 1.4 Symbols

### 1.4.1 Document Identification

This document includes various types of safety instructions and information, outlined as follows:

| Manual  | MANUAL - Read the Manual                                                                                |
|---------|----------------------------------------------------------------------------------------------------|
| Danger  | DANGER indicates a hazardous situation that, if not avoided, will result in death or serious injury.    |
| Warning | WARNING indicates a hazardous situation that, if not avoided, may result in death or serious injury.    |
| Caution | CAUTION indicates a hazardous situation that, if not avoided, could result in minor or moderate injury. |
| Note    | NOTE - Failure to observe this warning may lead to damage to property.                                  |

## 1.4.2 Product Identification

| Symbol       | Description                                                                                                    |
|--------------|----------------------------------------------------------------------------------------------------|
| HIGH VOLTAGE | Warning regarding dangerous voltage: The<br>product operates with high voltage. All<br>tasks related to the product must strictly<br>adhere to the instructions in its documentation<br>and should be performed only by qualified<br>professionals. |
|              | Disposal Instructions: The Hybrid inverter<br>must not be disposed of with household<br>waste.                                                                                                    |
|              | Caution - Hot Surface: Be cautious of hot<br>surfaces. The product may become hot<br>during operation; avoid touching it while<br>in use.                                                                                                    |

| Ĺ        | Operating Instructions: Prior to any work,<br>thoroughly read the product's<br>documentation. Adhere to all safety<br>precautions and instructions outlined in<br>the documentation.                                                |
|----------|----------------------------------------------------------------------------------------------------|
|          | Grounding Protection: Identify the<br>designated point of connection for<br>grounding protection.                                                                                                    |
|          | Electrical Terminology: Direct<br>Current (DC)                                                                                                    |
|          | Electrical Terminology:<br>Alternating Current (AC)                                                                                                    |
| Jan Smin | Electrical Shock Warning: Danger due to<br>electrical shock. It indicates the<br>recommended waiting time (5 minutes)<br>after turning off and disconnecting the<br>inverter to ensure safety during any<br>installation operation. |

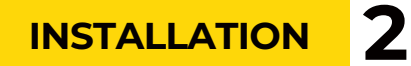

## 2.1 Packaging List

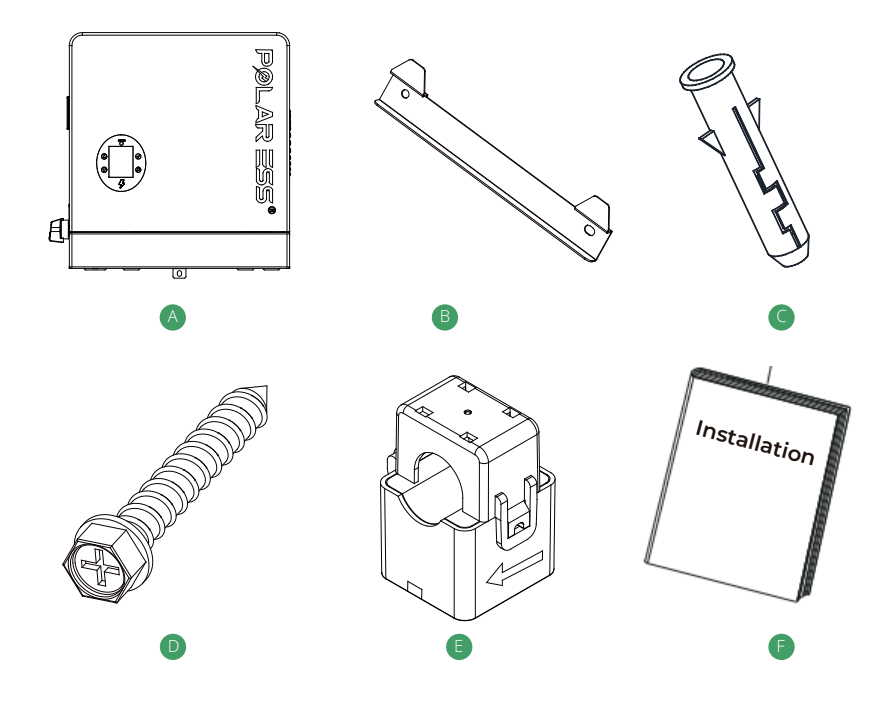

| Item | ltem name                    | Quality |
|------|------------------------------|---------|
| А    | ALPS HY GL                   | 1       |
| В    | Mounting Bracket             | 1       |
| С    | Mounting Frame Fixings       | 3       |
| D    | Mounting Frame Fixings Screw | 3       |
| E    | СТ                           | 1       |
| F    | User Manual                  | 1       |

## 2.2 Installation Instructions

#### 2.2.1 Installation Guidelines

 Do not install in direct sunlight or near water sources; the inverter must be installed in a dry environment.

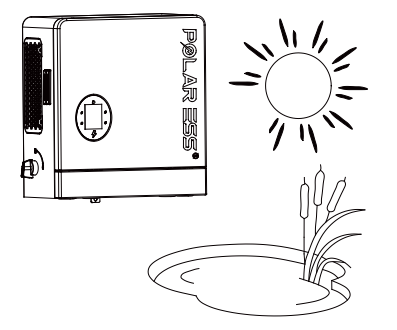

(2) The inverter must be installed in an ambient area — the temperature should be below 40° to ensure optimal operation.

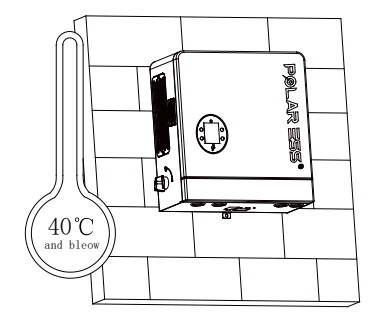

- (3) Mount the inverter on a wall capable of supporting its weight and dimensions.
- (4) Do not install on flammable construction materials.
- (5) The humidity of the installation position should be 0-95% and no condensation.
- (6) The installation position should be safe
- (7) Do not put anything on the inverter; prevent covering the inverter
- (8) Do not install near TV antenna or another antenna power cable
- (9) The unit must be installed in an easily accessible location. The status display must be visible and not obstructed
- (10) The inverter must be installed vertically with connections always positioned at the bottom; never install horizontally and avoid tilting the unit

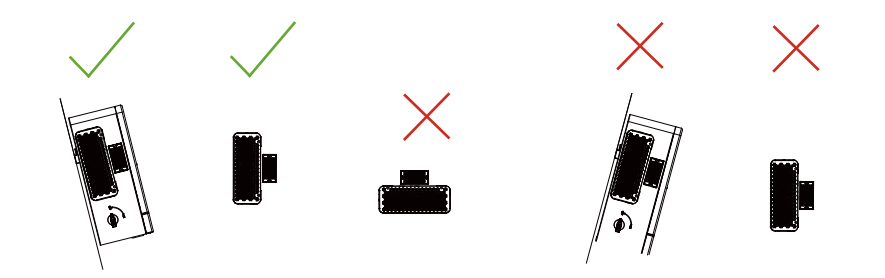

(11) Observe the minimum clearances to walls, other inverters or objects as shown in the diagram below in order to guarantee sufficient heat dissipation

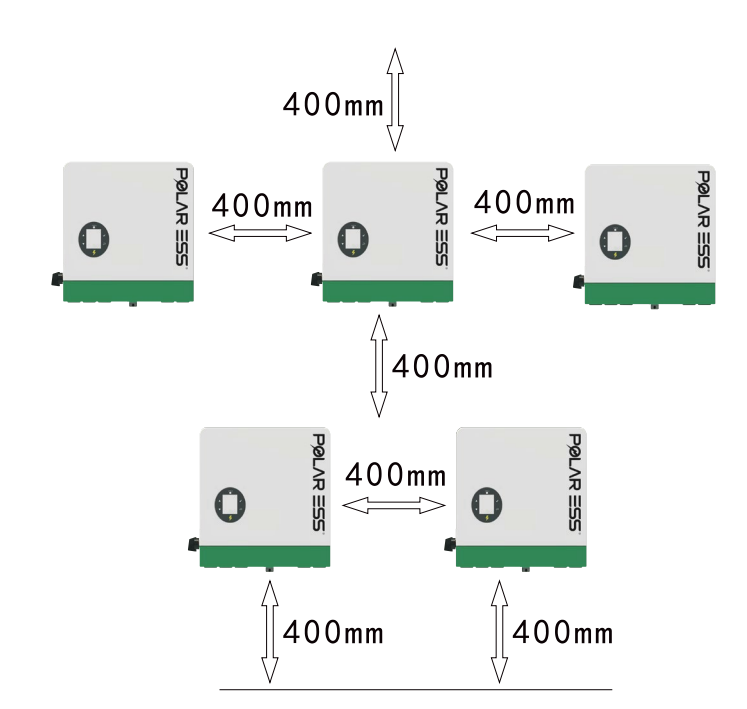

#### 3.Attach the bracket using 2 fixings.

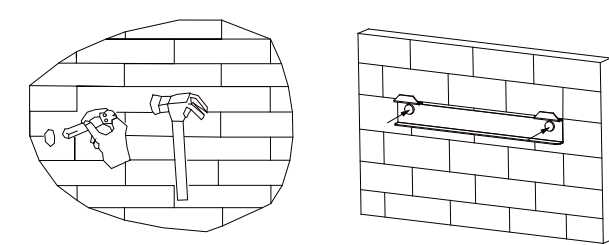

4.Mount the inverter and secure it with 1 screw in the bottom bracket.

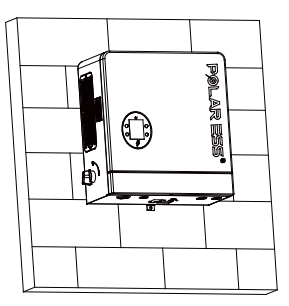

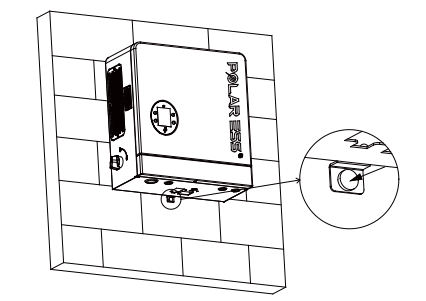

#### 2.2.2 Step-by-Step Installation Guide:

1.Ensure the minimum required wall thickness for inverter mounting is 120mm. Position the wall mounting bracket horizontally on the wall and mark the bracket hole locations.

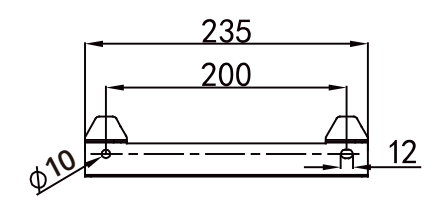

2.Drill 3 holes at the marked positions, reaching a depth of at least 55mm. Secure the mounting rack to the wall using 3 M6x40 expansion bolts.

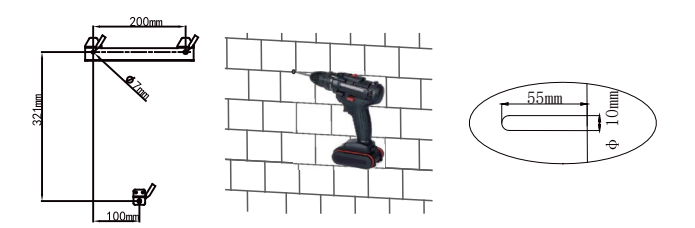

## 2.2 Installation Instructions

### 2.3.1 System Wiring Diagram

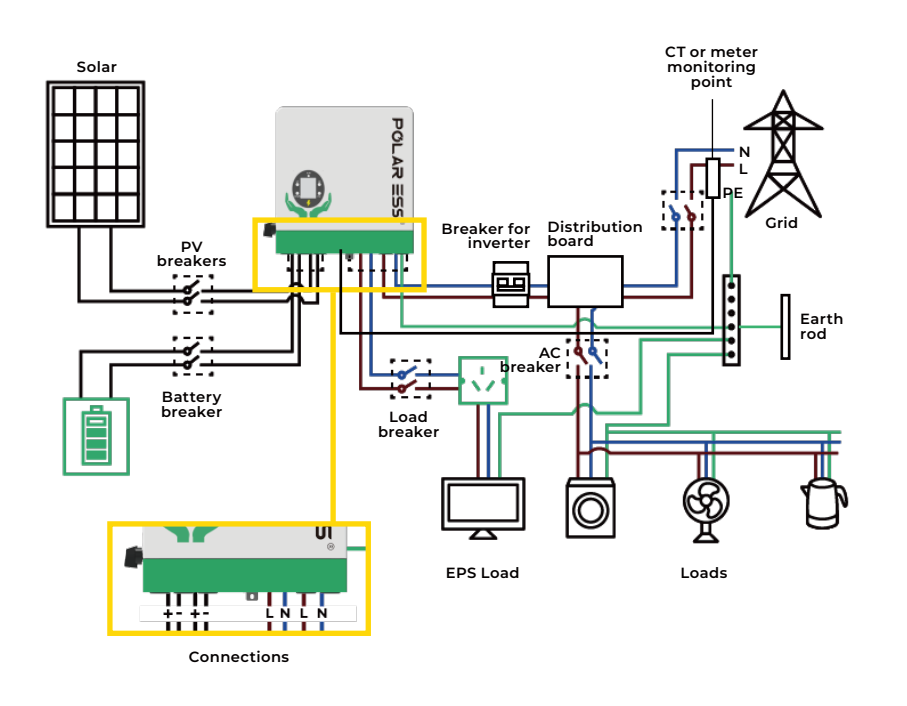

For on-grid connection and to isolate from the grid when necessary, an external AC breaker is required. The AC breaker specifications depend on the inverter model:

| Inverter Model | AC Breaker Specification     |
|----------------|------------------------------|
| ALPS HY3.6-GL  | 400Vac/32Amax(e.g.NXB-32)20A |
| ALPS HY4.6-GL  | 40oVac/32Amax(e.g.NXB-32)25A |
| ALPS HY5.0-GL  | 400Vac/32Amax(e.g.NXB-32)    |
| ALPS HY6.0-GL  | 400Vac/32Amax(e.g.NXB-32)    |
| ALPS HY8.0-GL  | 400Vac/63Amax(e.g.NXB-63)    |

Note: If the EPS port load is between 6kW and 9kW, the switch should be 230Vac/63A.

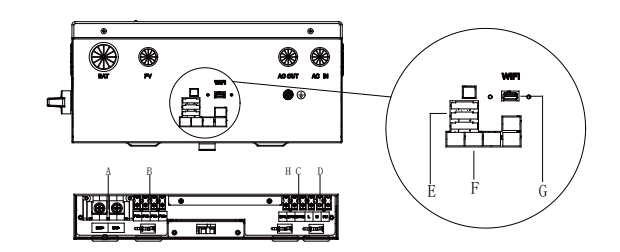

| Number |     | Item Name                                    |
|--------|-----|----------------------------------------------|
| А      |     | Battery Terminal                             |
| в      |     | PV Terminal                                  |
| с      |     | Backup Output Terminal                       |
| D      |     | AC Output Terminal                           |
|        | ort | DI 1 DI 2                                    |
| E      | E E | CT Meter                                     |
|        | Cor | DO 1 DO 2                                    |
| F      | ·   | DRM CAN/485 Parallel Communication Terminals |
| G      |     | WiFi Terminals                               |
| н      |     | Ground Terminals                             |

## 2.3.2 PE Connection

Ensure the ground cable is connected to the ground plate on the grid side.

Suggested Cable Requirement for PE Wires: Use the correct current-rated cable:

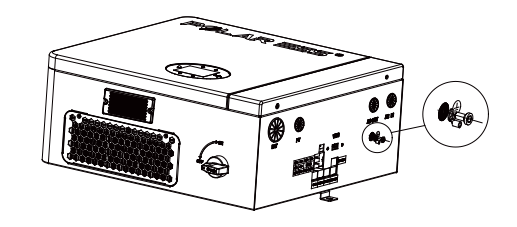

## 2.3.3 AC Grid and EPS Connection

## 2.3.3.1 On/Off-Grid Load Connection

Distribute the load on the AC Grid side and EPS side based on the inverter's rated power. Follow these wiring guidelines:

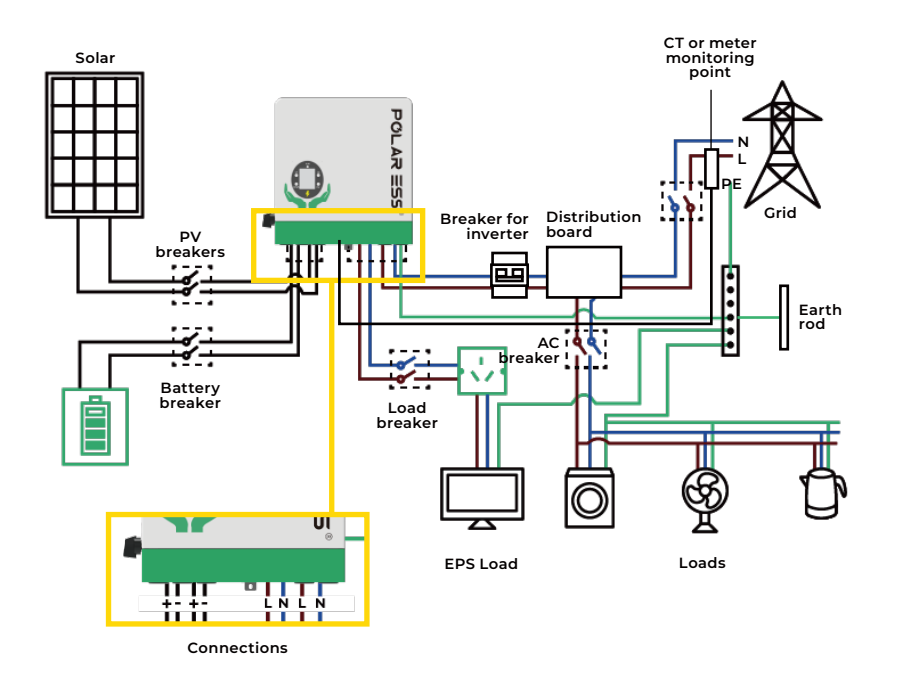

#### 2.3.3.2 AC Connection

Suggested Cable Requirement for AC Wires:

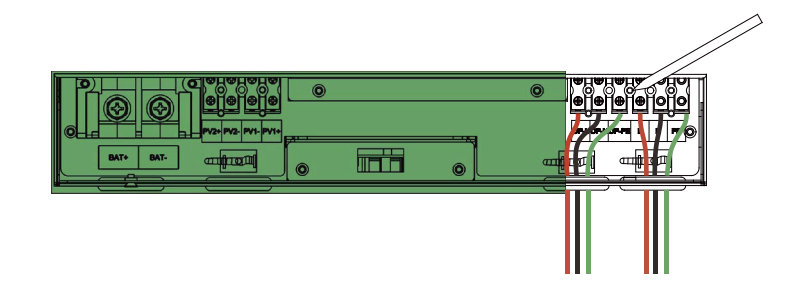

Step1. Peel off 1/4 to 5/16 inch (6-8mm) insulation from one end of the AC/EPS wire.

Step2. Release the screw, pull down and open the lower cover of the inverter to expose the inner wiring bay, and remove the dust plug of the AC input/output port.

Step3. Use an art knife to cut a hole and pass the AC/EPS wire through the AC input/output holes, inserting it into the connecting port of the AC terminal block.

Step4. Tighten the screws on the AC connection terminal block to ensure stable and secure wiring.

## 2.3.3.3 CT/Meter Connection

For accurate power measurement between the system and the grid, install a CT at the total output port of the system. Typically, place it in front of the meter or main switch. The inverter comes with a standard CT.

## **CT Outlet Pin Definition:**

The RJ45 connector is used for CT connection. We have included the RJ45 connector in advance, allowing users to connect and use it directly.

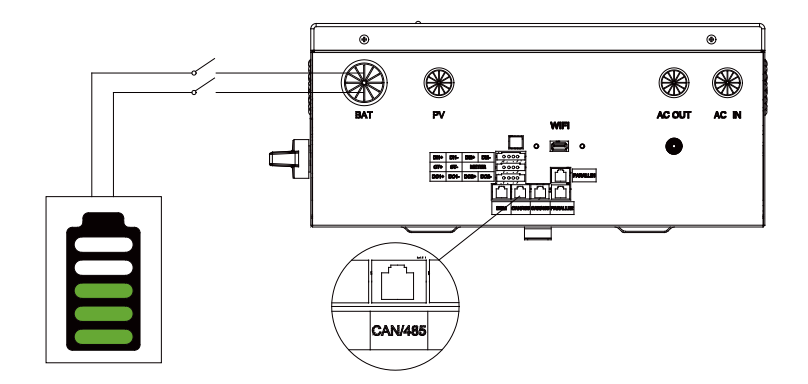

| Port     | 1   | 2   | 3         | 4         |
|----------|-----|-----|-----------|-----------|
| CT/Meter | CT+ | CT- | METER485+ | METER485+ |

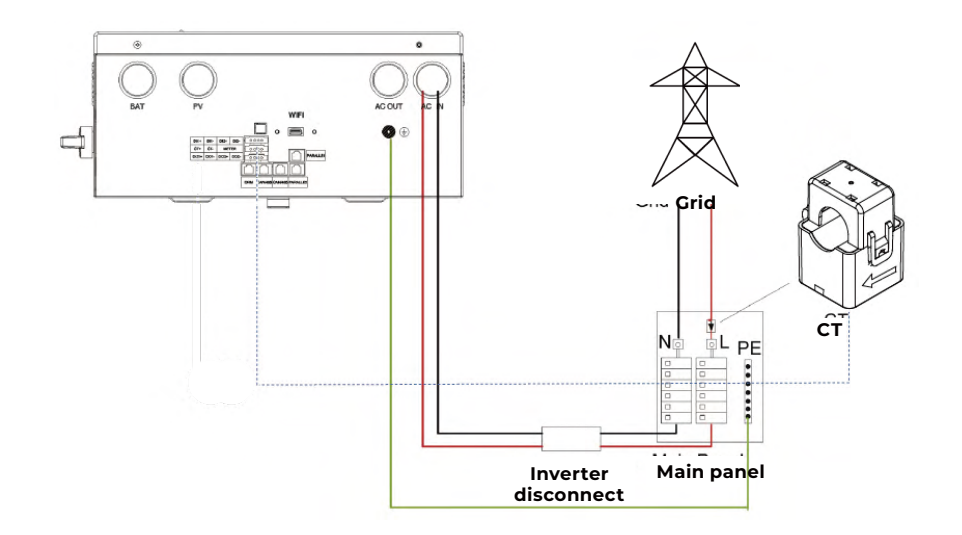

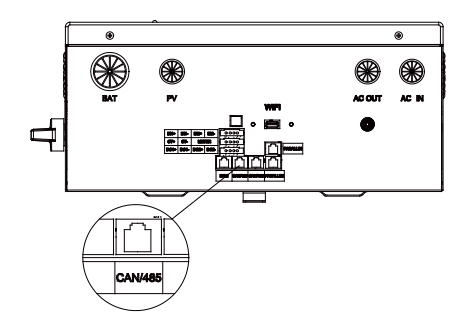

| Pin           | Pin1<br>Orange<br>-White | Pin2<br>Orange | Pin3<br>Green-<br>White | Pin4<br>Blue | Pin5<br>Blue-<br>White | Pin6<br>Green | Pin7<br>Brown-<br>White | Pin8<br>Brown |
|---------------|--------------------------|----------------|-------------------------|--------------|------------------------|---------------|-------------------------|---------------|
| CAN/<br>RS485 | /                        | /              | GND                     | CANH         | CANL                   | /             | RS485+                  | RS485         |

We use the connection of TS568B.

### Meter Outlet Pin Definition:

If customers desire to use meters, they must purchase them separately and connect the provided communication cable directly to the METER network port. If customers prefer to prepare the wire separately, please refer to the following definition.

#### Recommended:

We recommend using a shielded cable for meters compatible with comms meter.

Installation Guidelines:

For the correct installation position and mode of CT/electric meter, please refer to the above wiring examples.

Ensure that the arrow on the CT points toward the inverter for proper alignment.

#### 2.3.4 Battery Comms Connection

When connecting a lithium battery to the inverter, the system runs only when the battery communication cable is linked to the inverter. The battery communication port is an RJ45 socket with the following pin definitions. The provided battery accessories already include a finished wire. For additional wiring, consult the following pin definition. Current models support CAN and 485 communication.

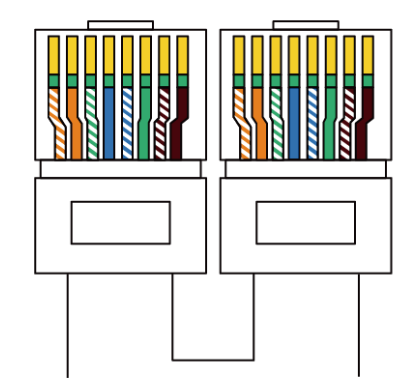

## 2.3.5 PV Connection

# 

Before installation, carefully verify the minimum ambient temperature at the installation site. The rated Voc on the solar panel nameplate is determined at 25 °C.

The Voc of solar panels increases as the ambient temperature decreases. To prevent issues, ensure that the maximum solar panel string voltage corrected at the lowest temperature does not exceed the maximum input voltage of the inverter.

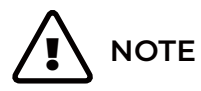

1.The inverter has two independent MPPTs; for each MPPT, users can connect one string.

2.When a customer has only one string with a large current, its output line can be connected to two MPPT interfaces, and it can still operate normally.

3.When two PV channels are connected, the inverter limits the total solar input power to 9KW. The maximum input power of a single MPPT is restricted to 4.5KW. When only one PV is connected, the inverter limits the maximum MPPT input power to 6KW.

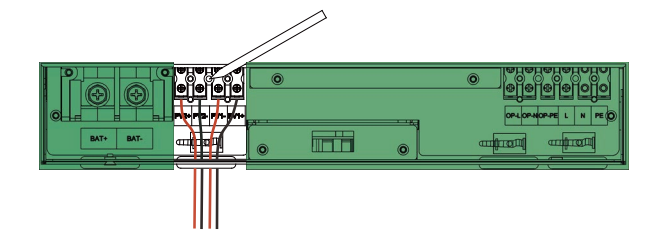

#### Installation Steps:

Step1. Peel off 1/4 to 5/16 inch (6-8mm) insulation from one end of the battery positive and negative output wires. Crimp the OT terminals (Model OT25-8, wire hole 22-25mm2, screw hole eq 8.4mm) to the wires, marking the OT terminal aperture.

Step2. Open the lower cover of the inverter to expose the internal wiring bay and remove the dust plug on the battery input port.

Step3. Pass the battery wire through the battery input hole and fix the OT ring on the corresponding terminal block.

Step4. Tighten the screws on the battery connection terminal block to ensure stable and secure wiring.

## 2.3.6 DRMS Function

When the inverter is utilized in Australia, it is required to connect the Demand Response Management System (DRMS) device and DRMS terminal of the inverter for proper operation. The RJ45 terminal is defined as follows:

| Pin  | Pin1<br>Orange-<br>White | Pin2<br>Orange | Pin3<br>Green-<br>White | Pin4<br>Blue | Pin5<br>Blue-<br>White | Pin6<br>Green | Pin7<br>Brown-<br>White | Pin8<br>Brown |
|------|--------------------------|----------------|-------------------------|--------------|------------------------|---------------|-------------------------|---------------|
| DRMS | DRM1/5                   | DRM2/6         | DRM3/7                  | DRM4/8       | Ref/Gen                | GND           | /                       | /             |

#### Demand Response Modes for the Inverter:

| MODE | RJ45 pins to be connected | Demand                                                         |
|------|---------------------------|----------------------------------------------------------------|
| DRM0 | Connect Pin5 and Pin6     | Stop                                                           |
| DRMI | Connect Pin1 and Pin5     | Disallow charge                                                |
| DRM2 | Connect Pin2 and Pin5     | Charge power should be less<br>than 50% of the rated power     |
| DRM3 | Connect Pin3 and Pin5     | Charge power should be less<br>than 75% of the rated power     |
| DRM4 | Connect Pin4 and Pin5     | Charge power should be less<br>than 100% of the rated power    |
| DRM5 | Connect Pinl and Pin5     | Disallow discharge                                             |
| DRM6 | Connect Pin2 and Pin5     | Discharge power should be less<br>than 50% of the rated power  |
| DRM7 | Connect Pin3 and Pin5     | Discharge power should be less<br>than 75% of the rated power  |
| DRM8 | Connect Pin4 and Pin5     | Discharge power should be less<br>than 100% of the rated power |

DRM1-4 are exclusively effective for charging and do not impose restrictions on charge power; DRM5-8 are solely effective for discharging and do not impose restrictions on charge power.

## 2.3.7 Data Collector Connection

#### 2.3.7.1WiFi/4G Dongle Connection

Users can use the WiFi/4G dongle to monitor the inverter and remotely view monitoring data through the mobile app or portal.

For mobile phone usage, please download the app, follow the instructions to register an account, and ensure proper setup.

The 4G dongle connection process is similar to the WiFi Dongle, but make sure to check the SIM card for proper functionality.

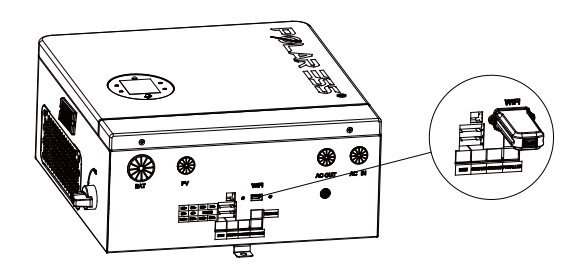

## **2.4** Operating the Generator

#### 2.4.1 Required Devices

1.Generator (Support remote start/stop) 2.ATS (With digital feedback)

### 2.4.2 Generator System Connection

1.Connect the generator and grid to the AC IN port of the ATS.2.Connect the DO1+ and DO1- terminals of the ALPS to the remote control port of the generator.3.Connect the digital signal of ATS to the DI1+ and DI1- terminals of ALPS.

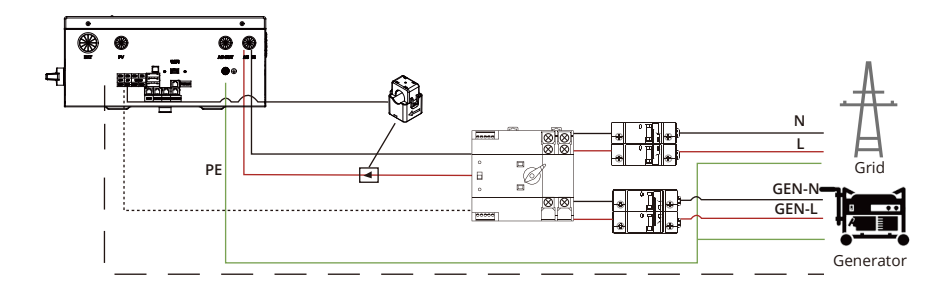

- O Enable the generator function.
- O When the inverter cannot detect the AC grid, and simultaneously, the battery SOC is below the cutoff value (adjustable from 5% to 20%), ALPS will initiate remote start for the generator. Conversely, when the battery SOC or voltage exceeds the set value (adjustable range from 20% to 100%), ALPS will remotely shut down the generator.
- The battery will be charged during generator operation, and the generator is bypassed to the AC output to support all loads.
- Ensure that the combined load and charging power do not exceed the rated power of the generator when it is operational.

### 2.4.3 Generator Startup and Stop Settings

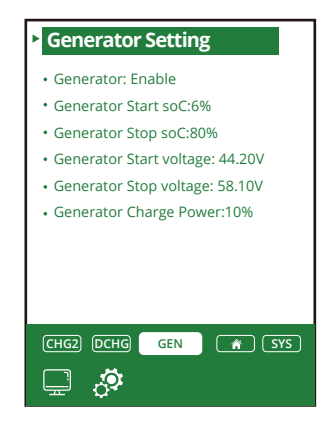

Depending on the Battery Charge Control setting, the system will use either battery SOC or battery voltage to determine whether the generator needs to start or stop.

### Generator Start Conditions (Need to meet both of the following):

1.Enable the generator.

2.Grid loss.

3.When the battery voltage or SOC is lower than the Generator Charge Start Volt/SOC settings.

### Generator Stop Conditions (Meet one of the following):

1.Grid-tied.

2.When the battery voltage or SOC is higher than the Charge End Volt/SOC settings value.3.Generator is disabled.

**Note:** SOC setting is effective only under LFP battery mode, and voltage setting is effective under Lead-acid battery mode.

## 2.5 Parallel Operation

#### WARNING!

All inverters must be connected to the same batteries, ensuring that each group of cables from the inverters to the batteries is of the same length.

The ALPS series inverter supports up to 3 units to compose a single-phase parallel system for parallel system setup.

### 2.5.1 Cable Connection: The system connection is as follows:

Device Selection: (As shown above) MCCB 1: Please select a DC breaker with a rated current of 150A or above. MCCB 2: Please select a DC breaker with a rated current of 400A or above.

**Note:** We can use a batteries parallel box here; please contact the distributor.

MCB 3: Please select an AC breaker with a rated current of 63A or above. MCB 4: Please select an AC breaker with a rated current of 63A or above.

**Note:** Binding clamp is optional, image as following:

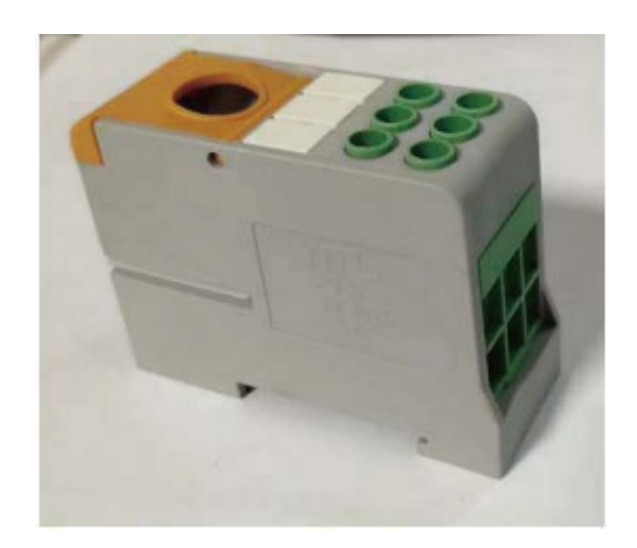

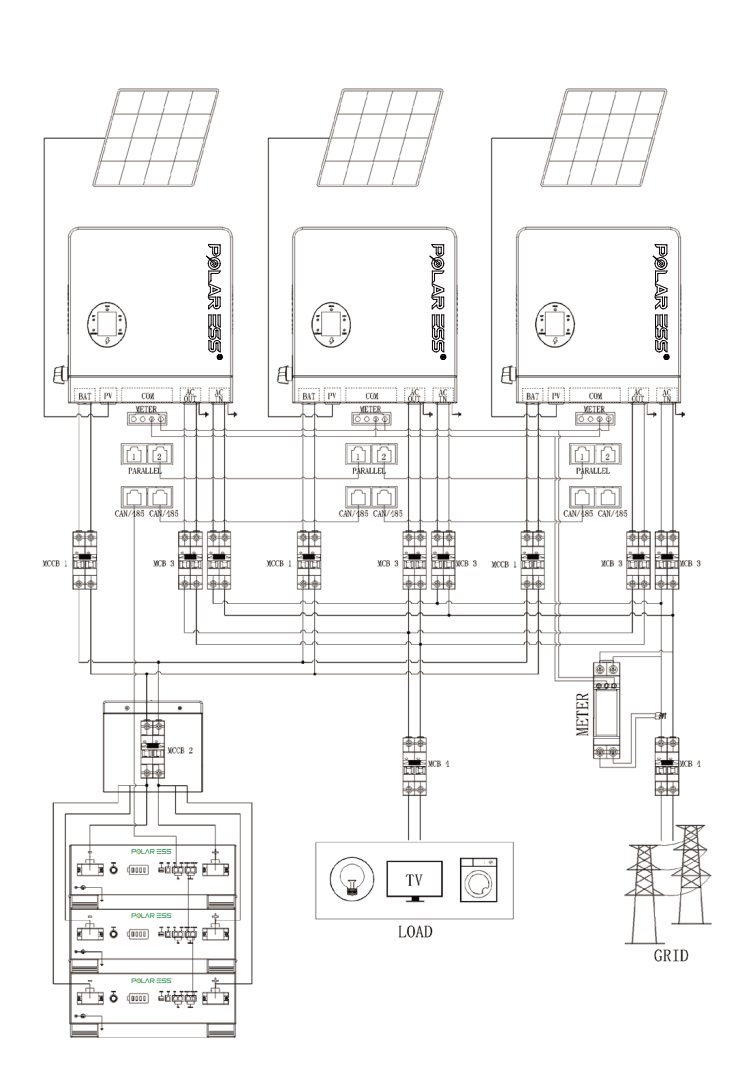

#### 2.5.2 Parallel Function Setting

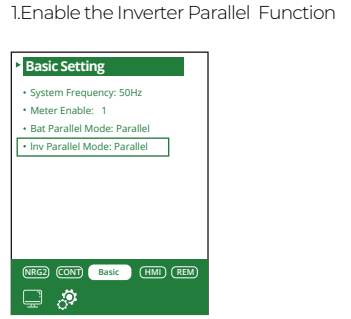

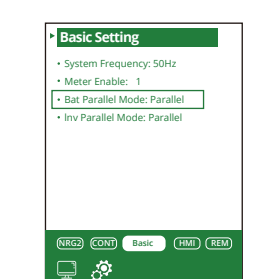

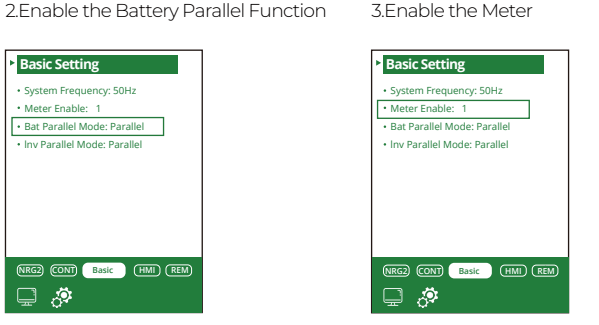

7.Active Power Percent

Remote Control Setting

Active Power Percent: 100%

Reactive Power Percent: 0%

BAS (HMI) Remote PORT GHG

Battery Type: Lithium

• Bat Cap Set: 135Ah

• UPS: Enable

🖵 🔅

DC-DC Setting2 Charge Start Time 1 :

 charge End Time 1: charge sOC1: 100% Charge start Time 2: • charge End Time 2: Charge sOC2: 100% Charge Start Time3 : Charge End Time 3 : Charge soC3: 100%

PORT CHG CHG2 🖵 🔅

#### 8.Island Check

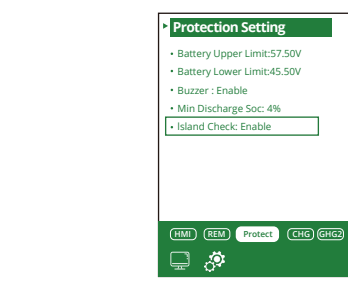

9.Charge Start Time & Charge SOC

#### 10.Enable the Battery Parallel Function

|        | DC-DC Setting3                                                                                                    |                       |
|--------|----------------------------------------------------------------------------------------------------|-----------------------|
|        | Discharge Start Time 1 :     Discharge End Time 1:     Discharge SOC 1 : 4%     Discharge SOC 1 : 4%     Discharge End Time 2:     Discharge End Time 3 :     Discharge Start Time 3 :     Discharge 50C3: 4% | 1<br>1<br>1<br>2<br>2 |
| DCHG 💌 | СНБ (НБ2) DCH6 (0                                                                                                    | 51                    |

| DC-DC Setting3           |          |
|--------------------------|----------|
| Discharge Start Time 1 : | 12:00    |
| Discharge End Time 1:    | 14:30    |
| Discharge SOC 1: 4%      |          |
| Discharge Start Time 2:  | 18:00    |
| Discharge End Time2:     | 19:30    |
| Discharge SoC2: 4%       |          |
| Discharge Start Time 3 : | 21:00    |
| Discharge End Time 3:    | 23:00    |
| Discharge S0C3: 4%       |          |
|                          |          |
| (CHG) (CHG2) DCHG (      | GEN) ( * |

**Note:** Please ensure that all settings are identical before activation. Otherwise, the inverter may display an error. If the inverters cannot run in parallel after configuring the settings above, please contact the distributor or PolarESS.

Note: All ALPS inverters need to have these parameters set.

#### 2.5.3 Match All the Settings

| 1.Model                                                                                                    | 2.Self-Use/ECO Mode                                                                                                    |
|----------------------------------------------------------------------------------------------------|----------------------------------------------------------------------------------------------------|
| System Info     Model: 6.0K     Serial Number: AB01234567     Software version:501.0     Firmware version:701     BAT Serial Number: AB12345678     BMS FW Version: 4001     Parallel Type: Master | DC-DC Setting     Battery Discharge: Disable     Battery Charge: Enable     Self-UserEco Mode: Enable     Export Limit Enable     Export Limit Power:6000W |
| Gen 🕢 System Grid Inv                                                                                                    | EED FOR CHG HEG HEG HEG<br>                                                                                                    |

4.Battery Type

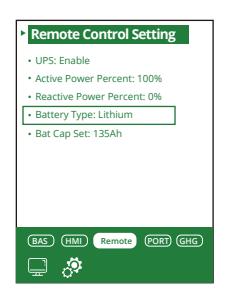

5.UPS

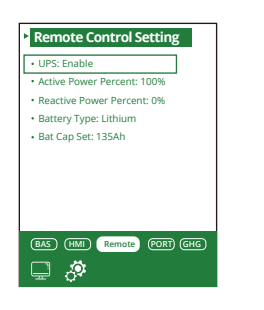

6.System Frequency

(REM) (PORT) CHG (CHG2) (CHG3)

3.Export Limit DC-DC Setting

> Battery Discharge: Disable Battery Charge: Enable

Self-Use/Eco Mode: Enable

Export Limit Power:6000W

🖵 🔗

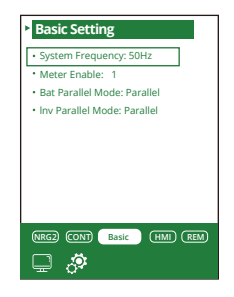

## LCD DISPLAY DESCRIPTION

The inverter is equipped with an LED screen, an LED indicator, and 4 function buttons, enabling customers to view pertinent information and configure certain functions. The buttons and indicators are detailed below:

3

|       | DESCRIPTIONS        | CLARIFI                                             | CATION                     |  |
|-------|---------------------|-----------------------------------------------------|----------------------------|--|
|       | Buttons             | For operating the display and setting up the system |                            |  |
|       | Status<br>indicator | Green light<br>always on                            | Run normally               |  |
|       |                     | Red light<br>always on                              | Fault state                |  |
|       |                     | Green light<br>flashing                             | Standby or<br>bypass state |  |
| \ 5 / |                     | Red light<br>flashing                               | Alarm state                |  |
|       |                     | Red and green<br>lights flash<br>alternatively      | Software updating          |  |

These indicators display grid status, PV battery information, load power, energy flow, current operating mode, and basic system details.

## **3.1** Basic Information View

#### Main Interface

If the screen is in sleep mode, it can be activated by pressing any button. The screen will then display the main interface, presenting information on the grid, PV, battery, load power, energy flow, current operating mode, and the basic status of the inverter

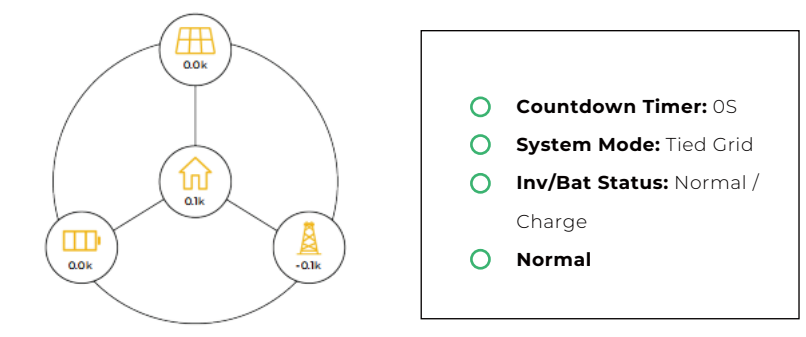

#### System Information

Upon waking up the screen, press the OK button to access the system menu. Here, you will find the system information interface. Press the down button to scroll through the page, allowing you to view essential system parameters, the current operating state, power generation history, and other pertinent details.

| System Info                   | ► Grid Info                | Inverter Info             | System Status Info          |
|-------------------------------|----------------------------|---------------------------|-----------------------------|
| • Model: 6.0K                 | Grid voltage:230V          | AC Output Power: 65W      | System Status Word1: 0x0000 |
| Serial Number: AB01234567     | Grid Export Current: 10A   | Output Current: 0.7A      | System Status Word2: 0x0000 |
| Software version:SD1.0        | Grid Frequency: 50Hz       | BU5 voltage:377.1A        | System Status Word3: 0x0000 |
| Firmware Version: 701         | Grid Active Power: 2300W   | HBUS Voltage:318.9A       | System Status Word4: 0x0000 |
| BAT Serial Number: AB12345678 | Grid Apparent Power: 2370W | • INV Temperature:23.5 °C | System Status Word5: 0x0000 |
| BMS FW Version: 4001          |                            | • DC Temperature: 24.0 °C | System Status Word6: 0x0000 |
| Parallel Type: Master         |                            |                           | System Status Word7: 0x0000 |
|                               |                            |                           | System Status Word8: 0x0000 |
|                               |                            |                           | Systerm Status Word9:0x0000 |
|                               | (NV) STA                   | SYS Grid INV STA Load     | Grid INV Status Load PV     |
|                               |                            |                           | <b>₽ </b> <i>®</i>          |

| Load & Other Info                                                                           | PV Info 1                                                                  | PV Info 2                                                                   | Battery Info                                                           |
|---------------------------------------------------------------------------------------------|----------------------------------------------------------------------------|-----------------------------------------------------------------------------|------------------------------------------------------------------------|
| <ul> <li>off-Grid Power:1000W</li> <li>USB Type: WiFi</li> <li>Load Power: 1000W</li> </ul> | PV1 Inter voltage: 300V     PV1 Inter Current 2A     PV1 Inter Power: 600W | PV1 Meter voltage: 230V     PV1 Meter Current: 3A     PV1 Meter Power: 690W | Battery voltage: 53V     Battery Current: 20A     Battery Power: 1060W |
| Output Voltage: 230.5V     Output Frequency: 50.00Hz                                        | PV2 Inter voltage: 300W     PV2 Inter Current 2A     PV2 Inter Power: 600W | PV2 Meter voltage: 230V     PV2 Meter Current: 3A     PV2 Meter Power: 690W | Battery Percentage: 56%                                                |
|                                                                                             |                                                                            |                                                                             |                                                                        |
|                                                                                             |                                                                            |                                                                             | PV PV BATTEY (NRG (NRG)                                                |

| Energy Total Info                                                                                                    | Energy Today Info                                                                                                    |
|----------------------------------------------------------------------------------------------------|----------------------------------------------------------------------------------------------------|
| PV Energy Total: 0.0KWh     Export Energy Total: 0.0KWh     Import Energy Total: 0.0KWh     BTT: 0.0KWh     BTT: 0.0KWh     Inverter Energy Out Total: 0.0KWh     AC Charge Energy Total: 0.0KWh | PV1 Energy Today: 0.0KWh     PV2 Energy Today: 0.0KWh     Export Energy Today: 0.0KWh     Import Energy Today: 0.0KWh     Charge Energy Today: 0.0KWh     Discharge Energy Today: 0.0KWh     Inverter Energy Out Today: 0.0KWh     AC Charge Energy Today: 0.0KWh |
| BAT (NRG Energy) CONT BAS                                                                                                    | PV (BAT) Energy (NRG2 (CONT)                                                                                                    |

## **3.2** Parameterisation

With the screen active, press OK to access the system menu, and press down to navigate through screens, skipping the system information screen until you reach the parameter setting screen.

| Control Setting                                                                         | Control Setting                                                                                           |
|-----------------------------------------------------------------------------------------|----------------------------------------------------------------------------------------------------|
| System Time sync:2024/01/2311:40     Restart Inverter: Restart     Artice Detectory OFF | System Tine Sync: Calibrates system time;                                                                 |
| Screen Off Time: 5Min                                                                   | requires internet access.                                                                                 |
|                                                                                         | note that power supply may be momentarily                                                                 |
|                                                                                         | Interrupted during the restart process.                                                                   |
|                                                                                         | battery via power and requires a normal grid<br>and PV connection for use.                                |
|                                                                                         |                                                                                                    |
| Basic Setting     System Frequency: 50Hz                                                | Basic Setting                                                                                             |
| Bat Parallel Mode: Parallel     Inv Parallel Mode: Parallel                             | <b>Certification:</b> Adheres to safety regulations for switching ECOs.                                   |
|                                                                                         | <b>System Frequency:</b> Modifies the system grid frequency.                                              |
| (FEG) (COT) (Basic) (FM) (FEM)                                                          | <b>Meter Enable:</b> When turned on, allows user connection to a compatible smart meter.                  |
| HMI Setting     Communication Address: 17                                               | HMI Setting                                                                                               |
| CT/Meter Direction: Auto     Meter Type: EM115/GEM120                                   | <b>Communication Address:</b> Modifies the external communication address of the accumulator.             |
|                                                                                         | <b>CT/Meter Direction:</b> Modifies the input direction of CT/Meter, used if the direction of CT/Meter is |
|                                                                                         | Meter Type: Switches the matching meter type.                                                             |
|                                                                                         | Domoto Control Sotting                                                                                    |
| Remote Control Setting                                                                  |                                                                                                    |
| UPS: Enable     Active Power Percent: 100%                                              | Active Dower Dercent: Sets the maximum active                                                             |
| Reactive Power Percent: 0%     Battery Type: Lithium                                    | power percentage of the output.                                                                           |
| • Bat Cap Set: 135Ah                                                                    | <b>Reactive Power Percent:</b> Sets the maximum<br>output reactive power percentage.                      |
|                                                                                         | Battery Type: Switches access to battery types,                                                           |
| BAS (HMI) Remote (PORT) (GHG)                                                           | Including lead-acid and lithium batteries.                                                                |
| · · · · · · · · · · · · · · · · · · ·                                                   | effective for lead-acid batteries.                                                                        |

### System Information

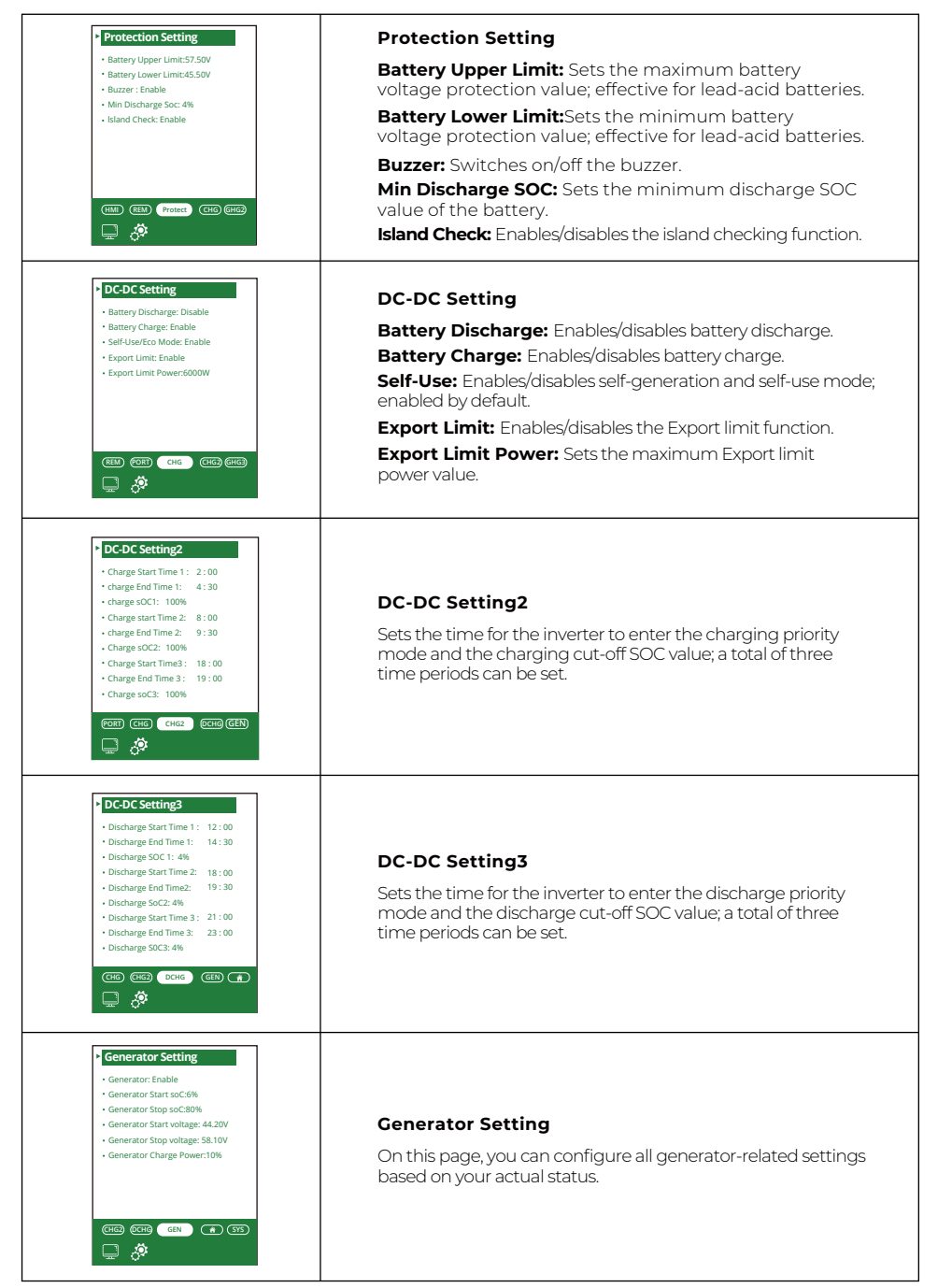

Refer to the WiFi documentation for settings.

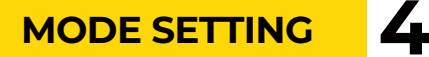

ALPS can be configured to operate in various modes to cater to the diverse requirements of customers in different application scenarios:

#### 4.1 Self-Generation and Self-Use Mode (Default)

In this mode, the load response priority is set as follows: photovoltaic > battery > power grid, and the photovoltaic energy flow priority is load > battery > power grid. Automatic Self-Use is the default factory setting for this mode, applicable when the inverter is not operating in any other mode. Users also have the option to manually disable this mode. Once disabled, the battery will no longer respond to the load.

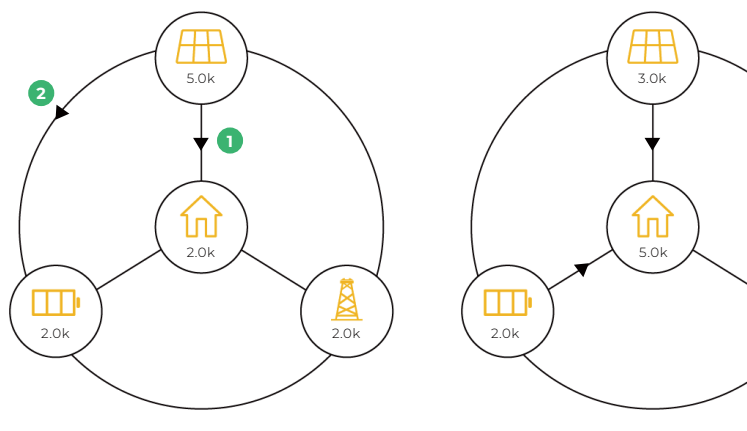

- 0 Countdown Timer: OS
- 0 System Mode: Tied Grid
- 0 Inv/Bat Status: Normal / Charge
- 0 Normal

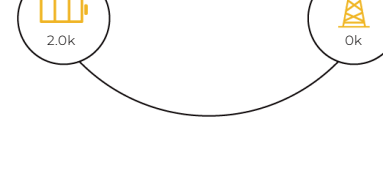

- Countdown Timer: OS 0
- 0 System Mode: Tied Grid
- Inv/Bat Status: Normal / Discharge 0
- 0 Normal

## 4.2 Charge Priority Mode

Upon waking up the screen, press the OK button to access the system menu. Here, you will find the system information interface. Press the down button to scroll through the page, allowing you to view essential system parameters, the current operating state, power generation history, and other pertinent details.

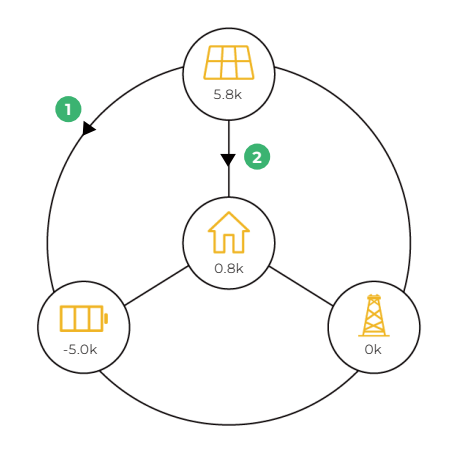

- **Countdown Timer:** OS
- 0 System Mode: Tied Grid
- 0 Inv/Bat Status: Normal / Charge
- 0 Normal

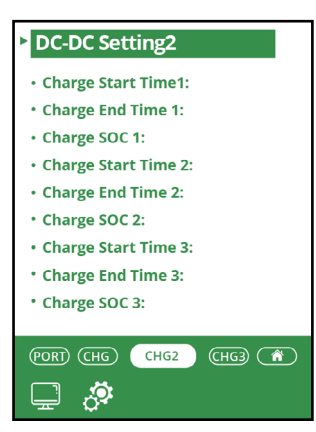

#### Settings

Set the required working period and the SOC you want to stop charging, and you can enter the charging priority mode. Automatically cut in and out at the set time period.

## 4.3 Discharge Priority Mode

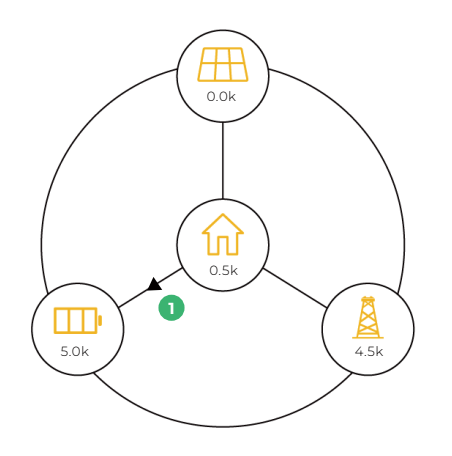

- O Countdown Timer: OS
- O System Mode: Tied Grid
- O Inv/Bat Status: Normal / Discharge
- O Normal

| <ul> <li>Battery Discharge:</li> <li>Battery Charge:</li> <li>self-Use:</li> <li>Export Lirmit:</li> <li>Export Lirmit Power:</li> </ul>                                                                                                    |
|----------------------------------------------------------------------------------------------------|
| (REM) (POR) (CHG) (FHG) (FHG)                                                                                                    |
| DC-DC Setting?                                                                                                    |
| <ul> <li>Charge Start Time 1:</li> <li>Charge Eod Time 1:</li> <li>Charge SOC1:</li> <li>Charge SOC1:</li> <li>Charge End Time 2:</li> <li>Charge SoC2:</li> <li>Charge Start Time 3:</li> <li>Charge End Time 3:</li> <li>Charge End Time 3:</li> </ul> |

DC-DC Setting

To activate the Discharge Priority mode, enable Battery Discharge, specify the desired operating period, and set the State of Charge (SOC) at which you wish to halt the discharging process.

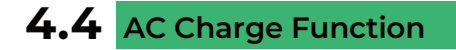

When activated, the inverter permits the utilization of grid energy to charge the battery, facilitating the storage of power for arbitrage or emergency use, particularly in anticipation of a trough tariff or a power outage.

To enable the AC Charge function, set "Battery Charge." Subsequently, configure the Charge Start time, Charge End time, and the desired State of Charge (SOC) at which charging should cease before initiation.

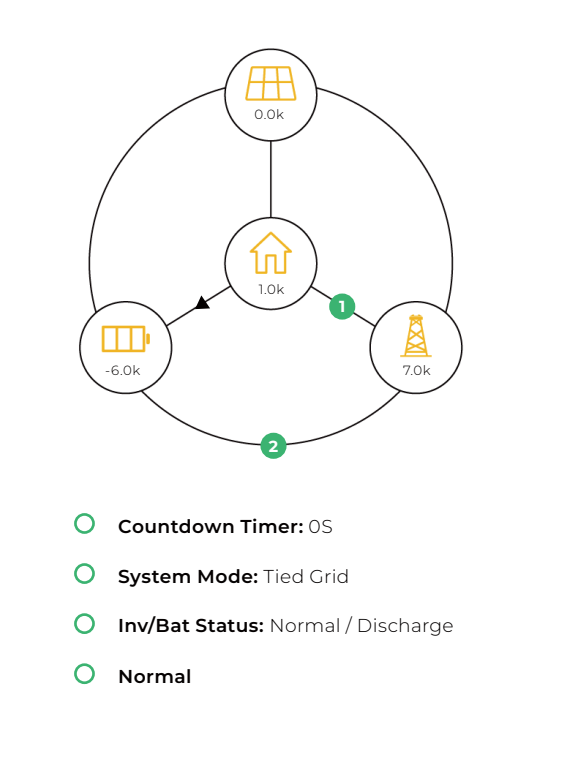

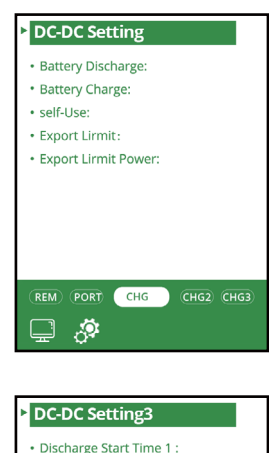

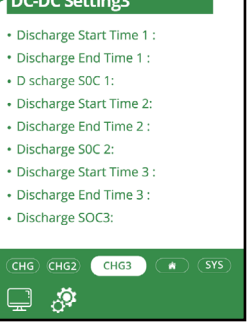

## 4.5 Export Limit Function

When this feature is activated, the maximum power fed into the grid by the inverter will not exceed the user-set value. This is particularly useful in regions with a predefined upper limit for grid-connected power consumption.

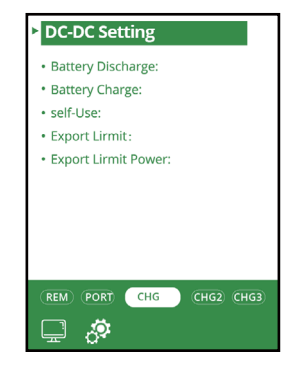

# TROUBLESHOOTING & MAINTENANCE 5

## **5.1** Troubleshooting Based On LCD Displays

If any fault or error occurs during usage, the LED lights will indicate their display state. Users can troubleshoot by referring to the table below based on the information displayed on the LCD. If the issue persists and cannot be resolved promptly, please save relevant information and contact our after-sales personnel for assistance.

| FAULT CODE                     | DESCRIPTION                                         | TROUBLESHOOTING                                                                                                    |
|--------------------------------|-----------------------------------------------------|----------------------------------------------------------------------------------------------------|
| DCI High                       | High DC component of output current                 | Restart the inverter; contact PolarESS for technical support.                                                                                  |
| PV Isolation Low               | Low insulation resistance<br>of photovoltaic panels | Check that the connection between the<br>PV panel and the inverter is good;<br>Check that the earth wire of the inverter<br>is well connected. |
| NTC Open                       | NTC open circuit fault                              | Switch off the inverter and contact after-sales personnel.                                                                                     |
| Bus Voltage High               | High bus voltage                                    | Check the PV panel input voltage;<br>ensure it is within the rated input<br>voltage range of the inverter;<br>Restart the inverter.            |
| PV Voltage High                | High PV voltage                                     | Check the PV panel input voltage;<br>ensure it is within the rated input<br>voltage range of the inverter.                                     |
| Boost Over<br>Temperature      | Boost over-<br>temperature                          | Check the ambient temperature;<br>ensure it is within the specifications<br>for the use of the inverter.                                       |
| Buck Boost Over<br>Temperature | Buck-boost over-<br>temperature                     | Check the ambient temperature;<br>ensure it is within the specifications<br>for the use of the inverter.                                       |
| INV Over Temperature           | Temperatu                                           | <b>If C</b> heck the ambient temperature;<br>ensure it is within the specifications for<br>the use of the inverter.                            |
| EPS Output Short Fault         | Off-grid output<br>short circuit                    | Check the EPS port loads for damage or<br>shorts; Check the EPS port for damage<br>or the presence of foreign objects.                         |
| Initialization Model<br>Fault  | Initialization mode<br>exception                    | Verify that the inverter mode number is set correctly.                                                                                         |

| FAULT CODE                                      | DESCRIPTION                                    | TROUBLESHOOTING                                                                                                    |
|-------------------------------------------------|------------------------------------------------|----------------------------------------------------------------------------------------------------|
| Relay Fault                                     | Relay Failure                                  | Restart the inverter.                                                                                                    |
| Bus Voltage Unbalance                           | Positive and Negative<br>Bus Voltage Imbalance | Turn off the inverter for one hour<br>before turning it back on.                                                                                                    |
| Firmware Mismatch                               | M3 and DSP Version<br>Mismatch                 | Verify the correctness of the inverter<br>software version information through<br>the LCD; Attempt remote upgrading<br>if necessary.                                                                |
| PVI Short Circuit Fault                         | PVI Short Circuit Fault                        | Inspect the PVI input wire to ensure the correct<br>orientation of the positive and negative terminals;<br>examine the PV panel output wires for shorts;<br>reconnect the PVI input wire if needed. |
| PV2 Short Circuit Fault                         | PV2 Short Circuit Fault                        | Inspect the PV2 input wire to ensure the correct<br>orientation of the positive and negative terminals;<br>check the PV panel output wires for shorts;<br>reconnect the PV2 input wire if needed.   |
| No Earth Detection<br>Fault                     | Zero Ground Fault<br>Detection                 | Restart the inverter.                                                                                                    |
| External Device Fault                           | Failure of External<br>Equipment               | Check that external devices are working<br>properly; ensure proper connection of<br>the external device to the inverter<br>communication cable.                                                     |
| Internal Communication<br>Fault 1               | Internal Communication<br>Failure 1            | Restart the inverter.                                                                                                    |
| Internal Communication<br>Fault 2               | Internal Communication<br>Failure 2            | Restart the inverter.                                                                                                    |
| GFCI (Ground Fault<br>Circuit Interrupter) High | High Leakage<br>Current                        | Check that the inverter power cable is<br>properly connected; verify the correct<br>grounding of the inverter; restart the<br>inverter.                                                             |
| Internal Communication<br>Fault 3               | Internal Communication<br>Failure 3            | Restart the inverter.                                                                                                    |
| Internal Over<br>Temperature                    | Temperature Too High                           | Check that the ambient temperature is within the specifications for the inverter's use.                                                                                                    |
| Fan Fault                                       | Fan Failure                                    | Check for clogged fans; restart the inverter; replace the fan if necessary.                                                                                                    |
| Hardware Mismatch                               | Hardware Version<br>Mismatch                   | Restart the inverter.                                                                                                    |
| Meter Communication<br>Loss                     | Loss of Meter<br>Communication                 | Check that the meter is functioning<br>correctly; ensure proper connection of<br>the meter communication cable.                                                                                     |

## **5.2** Data Collector Connection

#### 5.2.1 ALPS HY3.6~6.0-GL

Ensure to inspect and clean the fans at regular intervals, with the recommended period being every 6 months. However, this may need to be done sooner depending on the environmental conditions. If you encounter issues with the fans, follow the steps below:

Turn off the system and wait for more than 5 minutes before disassembling the machine.

#### a.Remove the fixing screws.

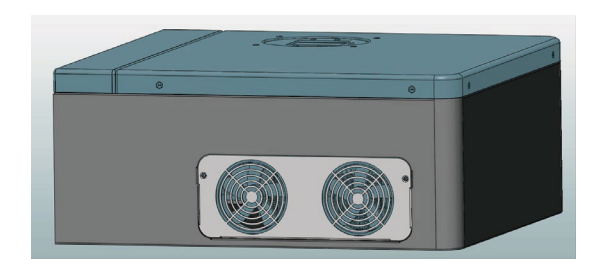

b.Remove the fan (note the internal power cable connected).

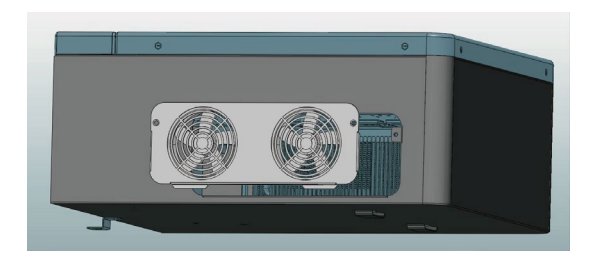

c.Clean the fan of any dust and inspect the cable for damage.

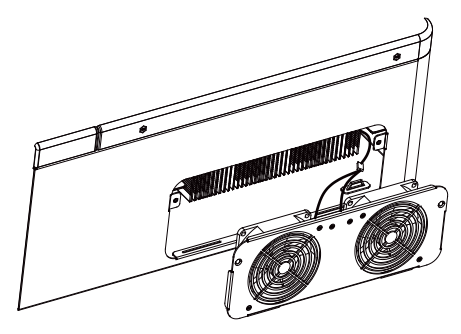

## 5.2.2 ALPS HY8.0-GL

Ensure to inspect and clean the fans at regular intervals, with the recommended period being every 6 months. However, this may need to be done sooner depending on the environmental conditions. If you encounter issues with the fans, follow the steps below:

Turn off the system and wait for more than 5 minutes before disassembling the machine.

#### a.Remove the fixing screws.

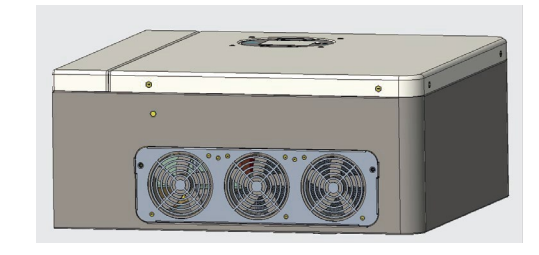

#### b.Remove the fan (note the internal power cable connected).

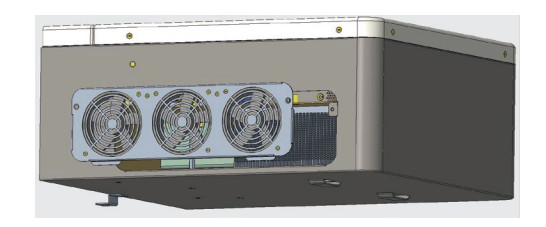

c.Clean the fan of any dust and inspect the cable for damage.

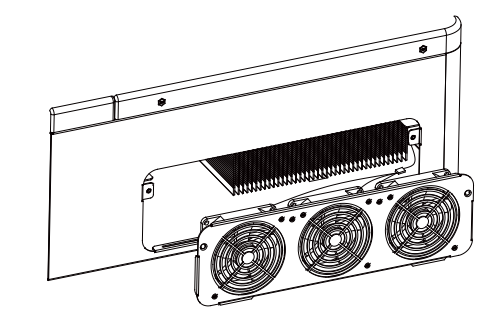

# DATASHEET 6

| MODEL                                  | ALPS HY3.6-GL       | ALPS HY4.6-GL       | ALPS HY5.0-GL | ALPS HY6.0-GL | ALPS HY8.0-GL       |
|----------------------------------------|---------------------|---------------------|---------------|---------------|---------------------|
|                                        |                     | Input Da            | ita (PV)      |               |                     |
| Max. DC Input Power (W                 | ) 5400W             | 7000W               | 7500W         | 9000W         | 12000W              |
| Start-up Voltage                       |                     | 90                  | VC            |               |                     |
| Max. PV Voltage                        |                     | 55                  | iov           |               |                     |
| MPPT Range                             |                     | 90V-                | -530V         |               |                     |
| Nominal Voltage                        |                     | 36                  | 60V           |               |                     |
| Max. Short Current                     |                     | 23A                 | /23A          |               |                     |
| Max. Input Current                     | 17A/17A             | 17A/17A             | 17A/17A       | 17A/17A       | 20A/20A             |
| MPPT Tracker/No. of St                 | rings per MPPT Trac | ker 2               | /1            |               |                     |
|                                        |                     | Batt                | ery           |               |                     |
| Battery Type                           |                     | Lead-aci            | d or Li-ion   |               |                     |
| Battery Voltage Range                  |                     | 46.7                | -57.6V        |               |                     |
| Nominal Voltage                        |                     | 5                   | 1.2V          |               |                     |
| Charge/Discharge Curren                | t 83A/83A           | 112A/112A           | 114A/114A     | 130A/130A     | 175A/175A           |
| Max. Battery Charge/Discharge Power (* | M 4000W/4000W       | 5000W/5000W         | 114A/114A     | 130A/130A     | 175A/175A           |
| Communication Interfa                  | ace                 | RS4                 | 85/CAN        |               |                     |
|                                        |                     | Output D            | ata (AC)      |               |                     |
| Nominal AC Output Pc                   | wer 3600W           | 4600W               | 5000W         | 6000W         | 8000W               |
| Max Apparent Power Output to Utility   | Grid (VA) 7200VA    | 9200VA              | 10000VA       | 12000VA       | 16000VA             |
| Max. Output Current                    | 16Aa.c.             | 20Aa.c.             | 21.7Aa.c.     | 26Aa.c.       | 34Aa.c.             |
| Nominal Voltage/Rang                   | e                   | 230                 | /180-270V     |               |                     |
| Frequency Range                        |                     | 50                  | Hz/60Hz       |               |                     |
| Power Factor (@Full Lc                 | ad)                 |                     | >0.99         |               |                     |
| Power Factor Range                     | 0.8 La              | agging - 0.8 Leadin | 9             | 0.85 Lago     | ging - 0.85 Leading |
| THDI (@Nominal Powe                    | er)                 |                     | <3%           |               |                     |
| AC Output Topoloav                     |                     | Sinc                | gle Phase     |               |                     |

| Backup Terminal Parameter (EPS) |                           |                                         |                                              |         |     |
|---------------------------------|---------------------------|-----------------------------------------|----------------------------------------------|---------|-----|
| Nominal EPS Output Power        | 3600W                     | 4600W                                   | 5000W                                        | 6000W   | 80  |
| EPS Peak Power (10s)            | 7200VA                    | 9200VA                                  | 10000VA                                      | 12000VA | 160 |
| Nominal Voltage                 |                           | 230Va                                   | 1.C.                                         |         |     |
| Max. Output Current             | 16Aa.c.                   | 20Aa.c.                                 | 21.7Aa.c.                                    | 26Aa.c. | 34  |
| Nominal Frequency               |                           | 50Hz                                    | 7                                            |         |     |
| Automatic Switch Time           |                           | ≤10m                                    | S                                            |         |     |
| THDV (Linear Load)              |                           | <3%                                     |                                              |         |     |
|                                 |                           | General                                 | Data                                         |         |     |
| Battery Charge/Discharge        |                           | 94%/94                                  | <b>'</b> +%                                  |         |     |
| PV Max. Efficiency              |                           | 97.009                                  | %                                            |         |     |
| Euro Efficiency                 |                           | 96.5%                                   | 6                                            |         |     |
| MPPT Efficiency                 |                           | 99.909                                  | %                                            |         |     |
| Protection Class                |                           | IP20                                    | )                                            |         |     |
| Noise Emission (Typical)        |                           | <45d                                    | В                                            |         |     |
| Operation Temperature           |                           | -25°C ~+6                               | 50 °C                                        |         |     |
| Full Load Operation Temperat    | ture                      | -25°C ~+4                               | 45 °C                                        |         |     |
| Cooling                         |                           | Forced Air (                            | Cooling                                      |         |     |
| Altitude                        |                           | 4000m (Derating a                       | above 2000m)                                 |         |     |
| Dimensions (W×H×D)              | (W×H×D) 455mm×425mm×190mm |                                         |                                              |         |     |
| Weight                          |                           | 22kg                                    | 3                                            |         |     |
| Installation Mode               |                           | Wall han                                | ging                                         |         |     |
| Self-Consumption                |                           | 10W                                     | ,                                            |         |     |
|                                 |                           | Featu                                   | res                                          |         |     |
| Display                         |                           | LCD/LE                                  | ED                                           |         |     |
| Interface                       | Comm                      | nunication with me<br>ommunication with | ter: pluggable conn<br>h portal: Wi-Fi (USB) | ector   |     |
| Certificates                    | CF                        | UKCA G98 G99 F1                         | N50549 (10/11 NPSC                           | 97      |     |

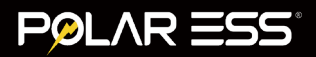

www.polar-ess.com